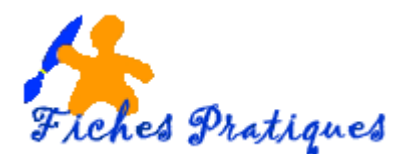

# **Exercice - Créer une brochure**

Nous allons créer une brochure pour présenter le club POM Informatique.

# 1<sup>ère</sup> étape :

Préparez les éléments :

- Le logo de l'association (à récupérer sur le site du club)
- Une photo d'un groupe (à récupérer sur le site du club)
- Le plan d'accès au club (à récupérer sur le site du club)
- Un gif sur l'informatique (à récupérer sur Internet)

Lorsque vous décidez de produire une brochure, prenez une feuille de papier, pliez-la en deux, trois ou quatre volets : vous aurez alors la forme finale. Il vous reste à identifier le contenu de votre dépliant selon la forme que vous aurez choisie.

Modèles de pliage en 3 volets

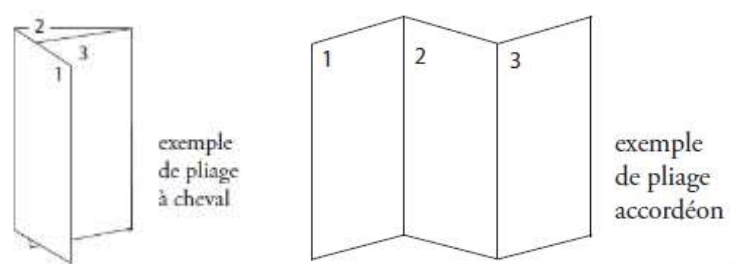

- Lancez Publisher 2007 et créez un nouveau document
- Nommez votre document : brochure
- Insérez deux pages et choisissez l'orientation Paysage
- Sur la première page divisée en 3 : nous allons créer la face interne, le dos et la couverture du dépliant
- Modifiez la taille des marges, mettez 1,5 cm de chaque côté
- Insérez un repère en vous aidant de la règle à 20 cm et un second à 10 cm

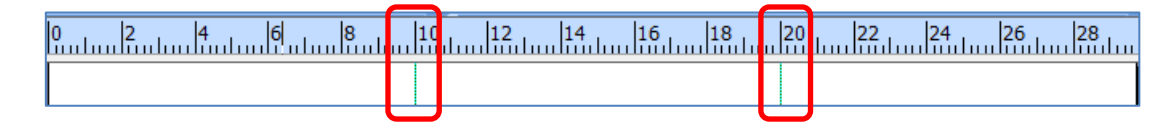

#### Face interne :

• Insérez une zone de texte et tapez le texte suivant :

Les ateliers : Bureautique : Les cours ont lieu tous les lundis de 16h à 18h (Sauf pendant les vacances scolaires) Cours photo : Les cours ont lieu tous les mardis en alternance de 18h à 20h (Sauf pendant les vacances scolaires) Retouche photos : Les cours ont lieu tous les jeudis en alternance de 18h à 20h (Sauf pendant les vacances scolaires)

• Modifiez la police et les attributs (gras ou italique)

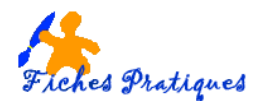

- Insérez une zone de texte et tapez le texte suivant :
  Renseignements Jean Luc Le Buzullier au 06.71.99.01.66 e-mail : clubpom@orange.fr
- Mettez un contour de couleur à la zone de texte

## Page Dos

- Insérez la photo de groupe et modifiez le format avec un contour
- Positionnez cette zone dans le haut de la page Dos
- Insérez une zone de texte et tapez le texte suivant : Venez nous rejoindre tous les samedis de 14h30 à 18h30
- Positionnez cette zone dans le bas de la page Dos

### Page couverture

- Insérez le logo du club
- Insérez une zone de texte et tapez : Club POM Informatique de SAINT QUENTIN - Association loi 1901
- Insérez le gif informatique que vous avez téléchargé sur Internet
- Insérez une zone de texte et tapez : Internet : http://clubpom@free.fr et http://pomphoto.free.fr

La **Deuxième page** sera également partagée en 3 parties, sauf que nous allons reliés les pages internes 1 et 2 pour insérer le plan d'accès.

### Pages internes 1 et 2

- Insérez une zone WordArt et tapez le titre suivant : Plan d'accès
- Insérez le plan d'accès
- Tapez le texte suivant : Espace Henri Matisse – 1 rue Théophile Gautier – 02100 SAINT QUENTIN Contact 03.23.06.94.28
- Centrez le tout sur les zones 1 et 2

### Page interne 3

- Insérez un repère à 20 cm
- Insérez une forme rectangulaire et tapez le texte : Questionnaire
- Modifiez la taille de la police, mettez un fond de couleur ou un contour
- Insérez une zone de texte et tapez le texte suivant : Nos ateliers sont destinés à des personnes non expertes désirant se familiariser avec les bases de l'informatique ou améliorer leur connaissance dans un domaine précis.
- Insérez une zone de texte et tapez le texte suivant : Que souhaitez-vous en particulier, Windows, Internet et le Web, Word, Excel, PowerPoint, Publisher, Cours photo, Retouche photos, Création de diaporamas, création de site.
- Listez les éléments
- Insérez un repère à 27 cm et insérez une petite forme carrée qui servira de case à cocher
- Faites des copier coller de cette forme et placez-les à côté de tous les éléments listés.
- Faites une impression et plier votre dépliant pour vérifier les mesures

Remarque : vous pouvez vous aider des repères pour aligner les petites cases.

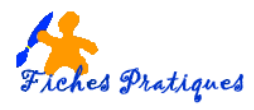

#### Voir le résultat :

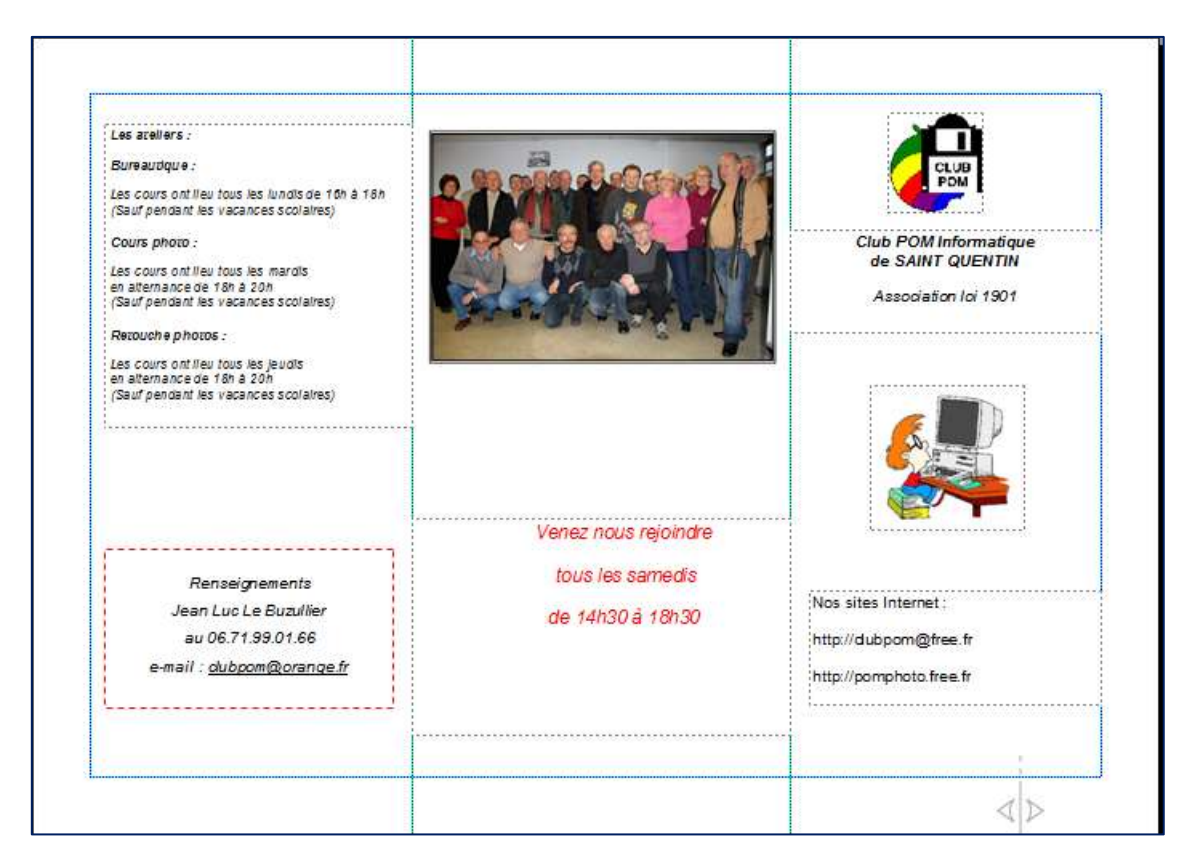

| E EEEE & CONTROL                                                        | Nos ateliers sont destinés à des per<br>sonnes non expertes désirant se fa<br>miliariser avec les bases de l'infor-<br>matique ou améliorer leur connais-<br>sance dans un domaine précis.<br>Que souhaitez-vous en particulier? |
|-------------------------------------------------------------------------|----------------------------------------------------------------------------------------------------|
| Espece Later Bace Crommelin                                             | Que souhaitez-vous en particulier?                                                                                                    |
|                                                                         | windows                                                                                                    |
| rue Théophile Gautier                                                   | Internet et le Web  Word  Excel                                                                                                    |
|                                                                         | PowerPoint  Publisher                                                                                                    |
| Espace Henri Matisse                                                    | Cours photos  Retouche photos                                                                                                    |
| 1 rue Théophile Gautier – 02100 SAINT QUENTIN<br>Contact 03 23 06 94 28 | Création de diaporamas  Création de sites                                                                                                    |
|                                                                         | • Etc                                                                                                    |